# 1. Создание Рассылки по E-mail

Для массовой отправки приглашения на вебинар клиентам, доступна «Рассылка по E-mail», которая позволяет отправлять однотипные электронные письма нескольким адресатам.

#### !Важно

Если учетная запись не настроена, рассылка писем по E-mail невозможна. Настроить системную учетную запись можно в разделе «Администрирование» -«Органайзер». Более подробная информация доступна в «Базе знаний 1С:БО», см. <u>Руководство пользователя УФА. Настройка электронной почты</u>

Создание E-mail-рассылки доступно в разделе «1С:БухОбслуживание» - «Маркетинг» - «Рассылка по E-mail». Для создания новой рассылки нужно нажать на кнопку «Создать»:

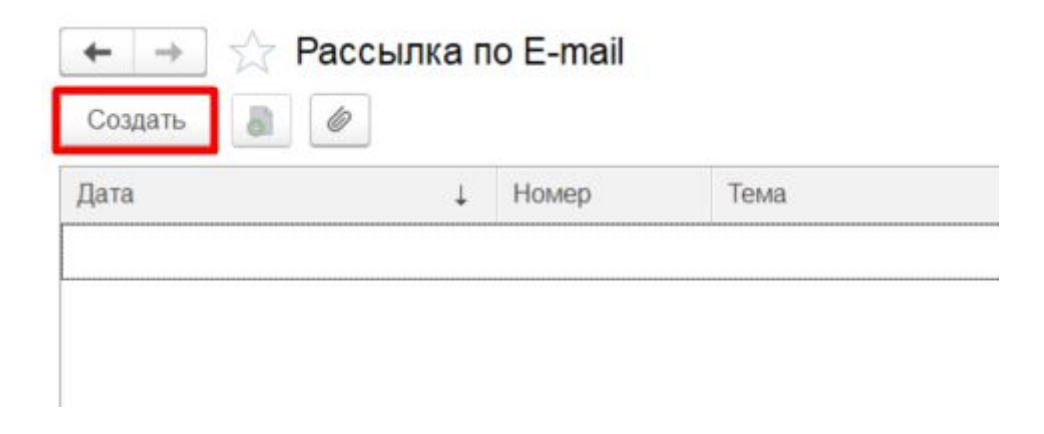

Шаблон приглашения на вебинар для клиентов можно скачать по ссылке <u>https://lcbo.ru/landingmaker3/pages/2360675/short-text.doc</u>

Для формирования рассылки необходимо заполнить следующие поля согласно шаблону:

• «Тема» - тема электронного письма:

| Отправить    | рассылку     | Записать                                 |               |          |
|--------------|--------------|------------------------------------------|---------------|----------|
| ема:         | Приглашае    | 21 октября 2020г на вебинар «ТОП 6 ошибо | ок в управлен | Добавить |
| четная запис | ь: Системная | четная запись                            | • 0           | Впожения |
| Рассылка     | Комментарий  |                                          |               |          |
| AĂ           | <b>ж</b>     | Ч 💁 🗛 🌨 := 1=                            | Еще 👻         |          |

• «Учетная запись» - учетная запись электронной почты, с которой будет выполнена отправка рассылки:

| Отправит    | ър   | ассылку   | Записать     |          |         |              |           |      |       |          |
|-------------|------|-----------|--------------|----------|---------|--------------|-----------|------|-------|----------|
| ема:        |      | Приглашае | м 21 октября | 2020г на | вебинар | «ТОП 6 ошибо | к в управ | злен |       | Добавить |
| четная зали | ІСЬ: | Системная | учетная зали | 1СЪ      |         |              | -         | Ð    |       | Вложения |
| Рассылка    | Ko   | мментарий |              |          |         |              |           |      |       |          |
| Δ Δ         | A.   | ж         | КЧ           | A A      |         | := 1=        |           | [    | Еще 🗸 |          |

• Закладка «Рассылка» - текст электронного письма. Для автоматического заполнения имени получателя, в текст рассылки необходимо вставить параметр - {Имя получателя}:

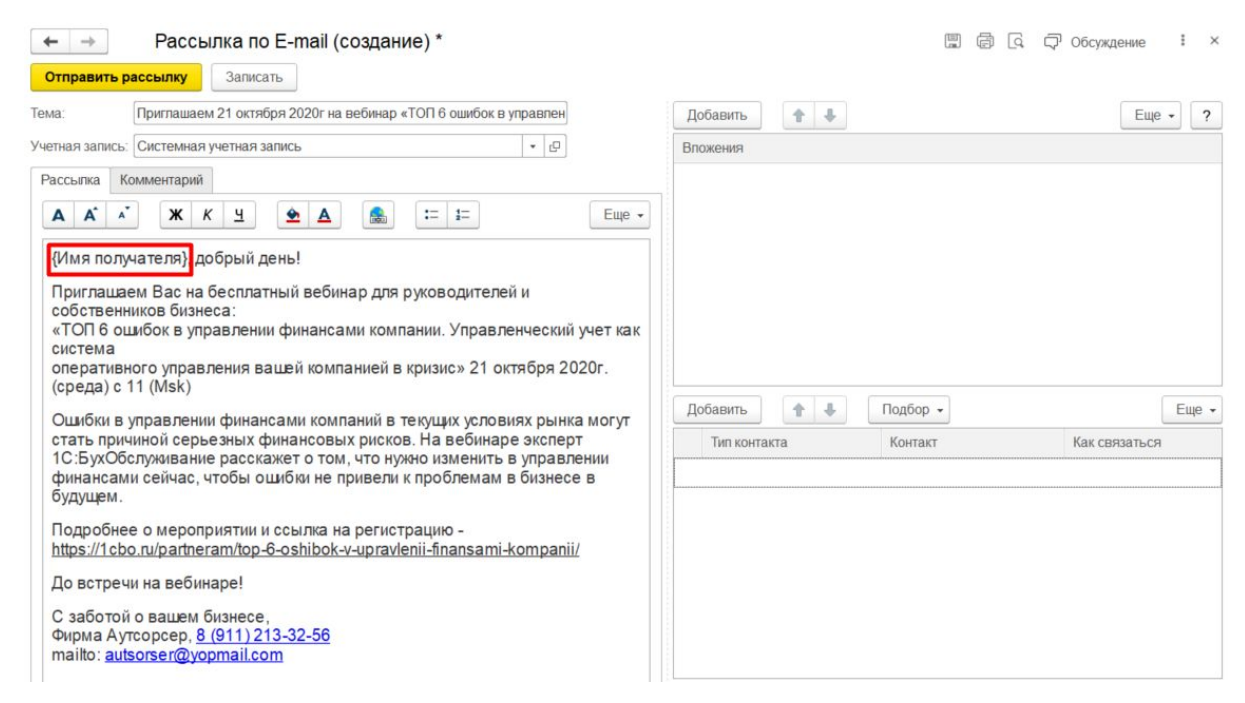

Данный параметр будет заполнен при отправке рассылки, согласно имени адресата, указанному в поле «Контакт»:

| ← →                                                                                       | Рассь                                                                                           | ілка по E-mail (создание) *                                                                                                    |                        |            |          | . 6 (        | <u>a</u> 🖓 o | бсуждение   | I      |
|-------------------------------------------------------------------------------------------|-------------------------------------------------------------------------------------------------|----------------------------------------------------------------------------------------------------|------------------------|------------|----------|--------------|--------------|-------------|--------|
| Отправить р                                                                               | ассылку                                                                                         | Записать                                                                                                    |                        |            |          |              |              |             |        |
| ема:                                                                                      | Приглашаен                                                                                      | и 21 октября 2020г на вебинар «ТОП 6 оши                                                                                                    | бок в управлен         | Добавить   | <b>†</b> |              |              | Еще         | •      |
| нетная запись:                                                                            | Системная                                                                                       | учетная запись                                                                                                    | - C                    | Вложения   |          |              |              |             |        |
| Рассылка К                                                                                | омментарий                                                                                      |                                                                                                    |                        |            |          |              |              |             |        |
| A A A                                                                                     | ж                                                                                               | (Ч 💁 🔺 🔚 := :=                                                                                                    | Еще -                  |            |          |              |              |             |        |
| (имя полу<br>Приглашае<br>собственн<br>«ТОП 6 ош<br>Управленч<br>оперативн<br>2020г. (ср. | чателя}, ди<br>ем Васна<br>иков бизне<br>шибок в упр<br>ческий уче<br>юго управ.<br>еда) с 11 ( | зорыи день!<br>бесплатный вебинар для руководи<br>эса:<br>лавлении финансами компании.<br>т как система<br>пения вашей компанией в кризис» 2<br>Msk)<br>и финансами компаний в теклицу и | птелей и<br>21 октября | Добавить   | <b>Ŷ</b> | Подбор 🗸     |              |             | Еще    |
| рынка мог                                                                                 | ут стать п                                                                                      | и финансами компании в текущих у<br>ричиной серьезных финансовых ри<br>С Бух Оболагия разокахото то                                                                                      | сков. На               | Тип контан | ста      | Контакт      |              | Как связать | ся     |
| нужно изми<br>не привел                                                                   | енить в упр<br>и к пробле                                                                       | о в ухоболуживание расскажет о то<br>равлении финансами сейчас, чтобы<br>мам в бизнесе в будущем.                                                                                        | ы ощибки               | Представ   | итель    | Мария Игорев | зна          | sokolova@y  | opmail |
|                                                                                           |                                                                                                 |                                                                                                    |                        |            |          |              |              |             |        |

# 2. Подбор адресатов в Рассылку по E-mail

Добавить адресатов, которым будет отправлено электронное письмо можно несколькими способами.

### 2.1 Подбор лиц, принимающих решения (далее ЛПР)

Для подбора адресатов по ЛПР необходимо нажать на кнопку «Подбор» и выбрать пункт «Контрагентов»:

| Добавить 🛉 🦊 | Подбор 🗸              | Еще |
|--------------|-----------------------|-----|
| Тип контакта | Контрагентов          |     |
|              | Представителей        |     |
|              | Из списка             |     |
|              | Заполнить из рассылки |     |

Откроется окно «Подбор контрагентов для рассылки», где можно задать отбор по реквизитам контрагента. Для этого нужно нажать на кнопку «Добавить новый элемент»:

|               | or pyrimpobar by chobin | ◆ |
|---------------|-------------------------|---|
| Представление |                         |   |
| Отбор         |                         |   |
|               |                         |   |

В появившейся строке выбрать поле (реквизит контрагента), нажав на кнопку «Выбрать» и в открывшемся окне выбрать необходимый реквизит контрагента:

|                                                     | емент Сгруппировать условия                                                                                                    | Удалить 🚹 🦊   |          | Еще |
|-----------------------------------------------------|----------------------------------------------------------------------------------------------------|---------------|----------|-----|
| Попе                                                |                                                                                                    | Вид сравнения | Значение |     |
| ⊝ Отбор                                             |                                                                                                    |               |          |     |
|                                                     |                                                                                                    | . × Равно     |          |     |
|                                                     | Выбор поля                                                                                                    |               | : 🗆 ×    |     |
|                                                     | Доступные поля                                                                                                    |               |          |     |
| та среза последни:<br>Э Обновить<br>тметка Контраге | <ul> <li>ППР</li> <li>Наименование</li> <li>Напоговый номер</li> <li>Обособленное подразделен</li> <li>Попное наименование</li> <li>Регистрационный номер</li> <li>Серия и № свидетельства</li> <li>Статус договора</li> <li>Страна регистрации</li> </ul> | ие            |          |     |
|                                                     | - Это группа                                                                                                    |               |          |     |

Далее выбрать «Вид сравнения» из списка и указать значение:

| Добавить новый элемент    | Сгруппировать усповия | Удалить 🚹 🦊   | Еще          |
|---------------------------|-----------------------|---------------|--------------|
| Попе                      |                       | Вид сравнения | Значение     |
| <ul> <li>Отбор</li> </ul> |                       |               |              |
| - Статус дого             | вора                  | Равно         | Обспуживание |

Если добавлено несколько элементов отбора, то можно сгруппировать условия нажав на кнопку «Сгруппировать условия» и в появившемся списке выбрать необходимое значение группировки:

| ooubn | ть новыи элемент Сгруппировать усл  | овия Удалить 👚 🦊 |                     |
|-------|-------------------------------------|------------------|---------------------|
| Тиг   | і группы                            |                  |                     |
| Θ     | Отбор                               |                  |                     |
| 1     | 😔 Группа Или                        |                  |                     |
| 1     | 🗕 Статус договора                   | Равно            | Обслуживание        |
| 1     | <ul> <li>Статус договора</li> </ul> | Равно            | Заключение договора |
|       |                                     |                  |                     |

Далее необходимо обновить список и установить флаг в поле «Рассылка ЛПР организаций» для отображения в списке ЛПР контрагентов:

| Добаві                                    | ить новый элемент                                                                                                    | Сгруппировать условия                       | Удалить 🚹 🛃                                |                                                                                                    | Еще - |
|-------------------------------------------|----------------------------------------------------------------------------------------------------|---------------------------------------------|--------------------------------------------|----------------------------------------------------------------------------------------------------|-------|
| Ти                                        | п группы                                                                                                    |                                             |                                            |                                                                                                    |       |
| e                                         | Отбор                                                                                                    |                                             |                                            |                                                                                                    |       |
| /                                         | 😔 Группа Или                                                                                                    |                                             |                                            |                                                                                                    |       |
| /                                         | 🕳 Статус дог                                                                                                    | говора                                      | Равно                                      | Обслуживание                                                                                                    |       |
| /                                         | 🕳 Статус дог                                                                                                    | говора                                      | Равно                                      | Заключение договора                                                                                                    |       |
| /                                         | - Адрес электр                                                                                                    | онной почты ЛПР                             | Заполнено                                  |                                                                                                    |       |
| та сре<br>Э Обн<br>Этметка                | за последних: 14<br>овить 🕢 🗇                                                                                                    | 4.10.2020                                   | Адр                                        | ес электронной почты ЛПР                                                                                                    |       |
| та сре<br>Э Обн<br>Этметка                | за последних: 14<br>овить 🕢 🗇                                                                                                    | 4.10.2020 📾                                 | Адр                                        | ес электронной почты ЛПР                                                                                                    |       |
| та сре<br>Э Обн<br>Этметка                | за поспедних: 14<br>овить ? ? ?<br>а ЛПР<br>Иванников Михаил<br>Аророр Рустам Маг                                                             | 4.10.2020 m                                 | Aap<br>ivan                                | ес электронной почты ЛПР<br>níkovmajkl@yandex.ru                                                                              |       |
| та сре<br>Обн<br>)тметка                  | за поспедних: 14<br>овить Э Э Э<br>а ЛПР<br>Иванников Михаил<br>Аюпов Рустам Мар<br>Сергей Викторовия                                         | 4.10.2020 💼                                 | Адр<br>ivan<br>udik<br>form                | ес электронной почты ЛПР<br>nikovmajkl@yandex.ru<br>ixoq-3556@yopmail.com<br>enko@vopmail.com                                 |       |
| ата сре<br>Э Обн<br>Этметка               | за поспедних: 14<br>овить 🕢 🗇<br>а ЛПР<br>Иванников Михаил<br>Аюпов Рустам Мар<br>Сергей Викторович<br>Максим Владимири                       | 4.10.2020 💼                                 | App<br>ivan<br>udik<br>form<br>mal         | ec электронной почты ЛПР<br>nikovmajkl@yandex.ru<br>xxoq-3556@yopmail.com<br>enko@yopmail.com<br>@yopmail.com                 |       |
| та сре<br>Э Обн<br>Этметка<br>Э           | за поспедних: 14<br>овить 🕢 🗇<br>а ЛПР<br>Иванников Михаил<br>Аюпов Рустам Мар<br>Сергей Викторови<br>Максим Владимиро<br>Валерий Михайлов    | 4.10.2020 💼                                 | App<br>ivan<br>udik<br>form<br>malk<br>us@ | ec электронной почты ЛПР<br>nikovmajkl@yandex.ru<br>xxoq-3556@yopmail.com<br>enko@yopmail.com<br>@yopmail.com                 |       |
| та сре<br>Обн<br>Этметка                  | за поспедних: 14<br>овить 🕢 🗇<br>а ЛПР<br>Иванников Михаил<br>Аюпов Рустам Мар<br>Сергей Викторович<br>Максим Владимири<br>Валерий Михайлов   | 4.10.2020 💼                                 | Aap<br>ivan<br>udik<br>form<br>mal<br>us@  | ec электронной почты ЛПР<br>níkovmajkl@yandex.ru<br>bxoq-3556@yopmail.com<br>enko@yopmail.com<br>@yopmail.com                 |       |
| та сре<br>Э Обн<br>Этметка<br>]<br>]<br>] | за последних: 14<br>овить 🕢 🗇 🗇<br>а ЛПР<br>Иванников Михаил<br>Акопов Рустам Мар<br>Сергей Викторови<br>Максим Владимири<br>Валерий Михайлов | 4.10.2020 💼<br>роселевич<br>ч<br>ович<br>ич | App<br>ivan<br>udik<br>fom<br>mali<br>us@  | ec электронной почты ЛПР<br>nikovmajkl@yandex.ru<br>xxoq-3556@yopmail.com<br>enko@yopmail.com<br>@yopmail.com<br>Iyopmail.com |       |

Выбранных ЛПР добавить в список адресатов при помощи кнопки «Добавить в список получателей»:

| Этметка | ЛПР                     | Адрес электронной почты ЛПР |
|---------|-------------------------|-----------------------------|
|         | Иванников Михаил        | ivannikovmajkl@yandex.ru    |
| /       | Аюпов Рустам Марселевич | udiloxoq-3556@yopmail.com   |
| ~       | Сергей Викторович       | fomenko@yopmail.com         |
| ~       | Максим Владимирович     | mal@yopmail.com             |
| ~       | Валерий Михайлович      | us@yopmail.com              |
| іссылка | ЛПР организаций: 🗹      | []                          |

### 2.2 Подбор представителей

Для заполнения списка адресатов по справочнику «Представители» необходимо нажать на кнопку «Подбор» и выбрать пункт «Представителей»:

| обавить 🚹 🕂   | Подбор 👻              |       |
|---------------|-----------------------|-------|
| Тип контакта  | Контрагентов          |       |
| Представитель | Представителей        |       |
| Представитель | Из списка             | евич  |
| Представитель | Запопнить из рассылки |       |
| Представитель | Максим Владими        | рович |
| Представитель | Валерий Михайло       | вич   |

В открывшемся окне задать отборы, обновить список и выбрать нужных представителей.

### 2.3 Заполнение адресатов из уже отправленной рассылки

Для заполнения списка адресатов из прошлой рассылки необходимо нажать на кнопку «Подбор» и выбрать пункт «Заполнить из рассылки»:

| Тип контакта  | Контрагентов          |       |
|---------------|-----------------------|-------|
| Представитель | Представителей        |       |
| Представитель | Из списка             | евич  |
| Представитель | Заполнить из рассылки |       |
| Представитель | Максим Владими        | рович |
| Представитель | Валерий Михайло       | вич   |

Далее выбрать ранее созданную рассылку, из которой будут скопированы адресаты.

## 3. Отправка Рассылки по E-mail

#### !Важно

Для отправки рассылки в карточке представителя на вкладке «Дополнительные реквизиты» должна быть заполнена электронная почта:

| Записат   | ь и закрыть       | Записать     |                  |                    | Еще - ? |
|-----------|-------------------|--------------|------------------|--------------------|---------|
| Главное   | Дополнительны     | е реквизиты  | Доступ к сервису | Права и полномочия |         |
| Должност  | ъ                 |              |                  |                    |         |
| Электрон  | ная почта: ivanni | kovmajkl@yar | idex.ru          |                    |         |
| Тепефон:  |                   |              |                  |                    |         |
| Дата рож, | дения:            | 6            | 1                |                    |         |
| Канал при | влечения:         |              |                  | * U                |         |
| Отобр     | ажать в быстрог   | и доступе    |                  |                    |         |
| Контактна | ая информация     |              |                  |                    | 9. m    |
|           |                   |              |                  |                    |         |

Чтобы отправить электронные письма, необходимо нажать на кнопку «Отправить рассылку»:

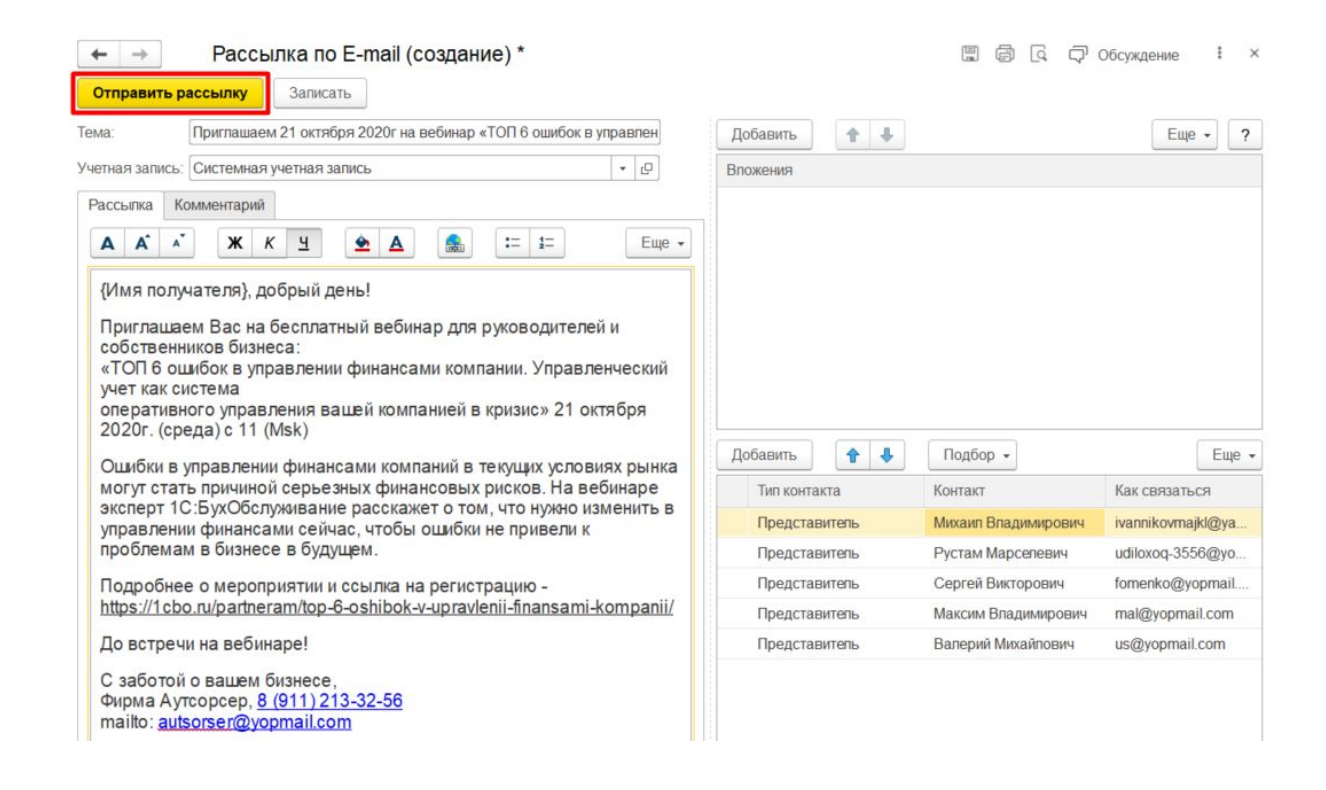

После отправки рассылки у поля получателя появится отметка об успешной отправке электронного письма:

| 🗲 🔿 🏠 Рассылка по E-mail 000000001 от 14.10.2020 23:2                                                                                                    | 3:01                              |                     | Обсуждение і х     |
|----------------------------------------------------------------------------------------------------|-----------------------------------|---------------------|--------------------|
| Отправить рассылку Залисать                                                                                                    |                                   |                     |                    |
| Тема: Приглашаем 21 октября 2020г на вебинар «ТОП 6 ошибок в управлен                                                                                                    | Добавить 🚹 🖡                      |                     | Еще - ?            |
| Учетная запись: Системная учетная запись 🔹 🗗                                                                                                    | Впожения                          |                     |                    |
| Рассылка Комментарий                                                                                                    |                                   |                     |                    |
| АА́ А́ Ж К Ц 📤 А 🌨 := := Еще -                                                                                                    |                                   |                     |                    |
| {Имя получателя}, добрый день!                                                                                                    |                                   |                     |                    |
| Приглашаем Вас на бесплатный вебинар для руководителей и<br>собственников бизнеса:<br>«ТОП 6 ошибок в управлении финансами компании. Управленческий<br>учет как система<br>оперативного управления вашей компанией в кризис» 21 октября<br>2020г. (среда) с 11 (Msk)<br>Оцибки в управлении финансами компаний в текуцих условиях рынка | Добавить 🔒 🎝                      | Подбор •            | Еще                |
| могут стать причиной серьезных финансовых рисков. На вебинаре                                                                                                    | Тип контакта                      | Контакт             | Как связаться      |
| эксперт 1С:БухОбслуживание расскажет о том, что нужно изменить в<br>управлении финансами сейчас, чтобы ошибки не привели к                                                                                                    | <ul> <li>Представитель</li> </ul> | Михаил Владимирович | ivannikovmajkl@yan |
| проблемам в бизнесе в будущем.                                                                                                    | Представитель                     | Рустам Марселевич   | udiloxoq-3556@yop  |
| Подробнее о мероприятии и ссылка на регистрацию -                                                                                                    | Представитель                     | Сергей Викторович   | fomenko@yopmail    |
| https://1cbo.ru/partneram/top-6-oshibok-v-upravlenii-finansami-kompanii/                                                                                                    | <ul> <li>Представитель</li> </ul> | Максим Владимирович | mal@yopmail.com    |
| До встречи на вебинаре!                                                                                                    | Представитель                     | Валерий Михайлович  | us@yopmail.com     |
| С заботой о вашем бизнесе,<br>Фирма Аутсорсер, <u>8 (911) 213-32-56</u><br>mailto: <u>autsorser@yopmail.com</u>                                                                                                    |                                   |                     |                    |